# How to Join the Common Read!

We are excited you want to join us! We will have some great discussions and activities on the book!

Click here to watch the tutorial video on how to enroll.

# Directions

1. Open Firefox and type the following into your address bar: blackboard.starkstate.edu

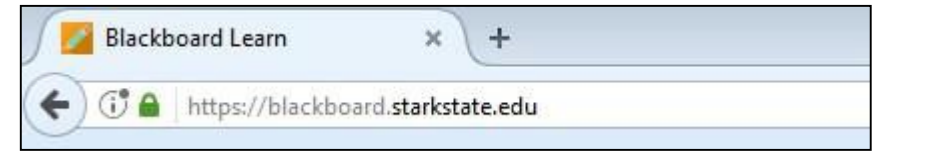

2. Click on the dropdown and click on Stark State Student Login

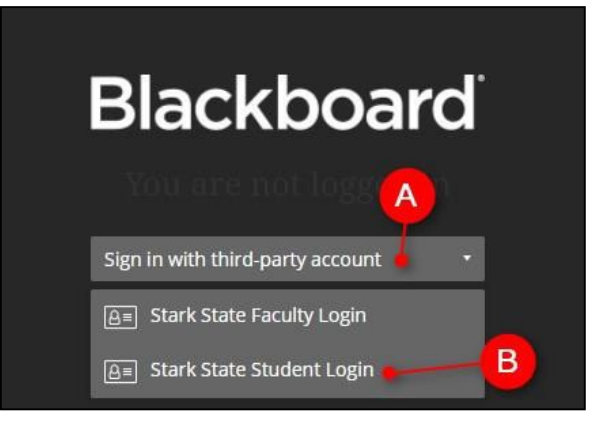

3. Enter your email address and password and click on Sign In.

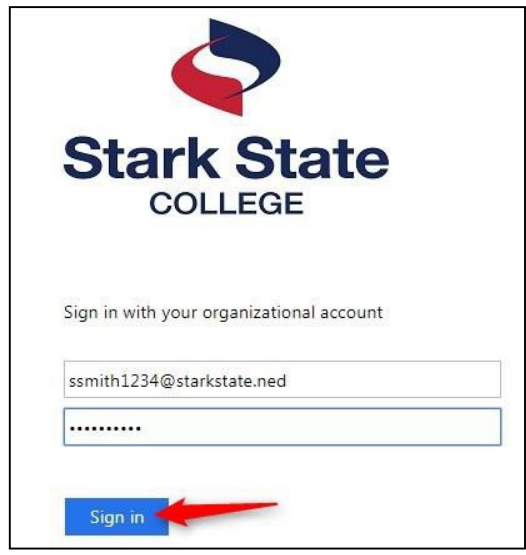

- 4. Copy this link: https://blackboard.starkstate.edu/ultra/organization/ 28023 1
- 5. Paste the link in the address bar (where you signed into Blackboard) and hit Enter on your keyboard

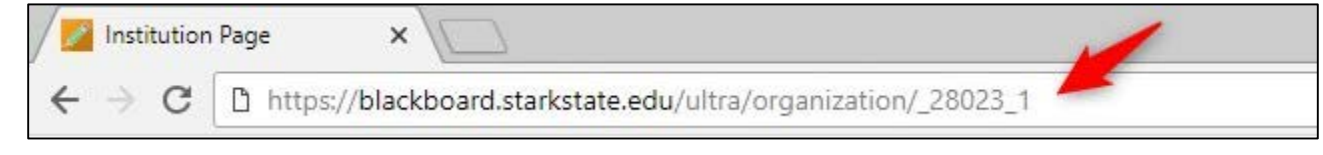

#### 6. Click on +Enroll

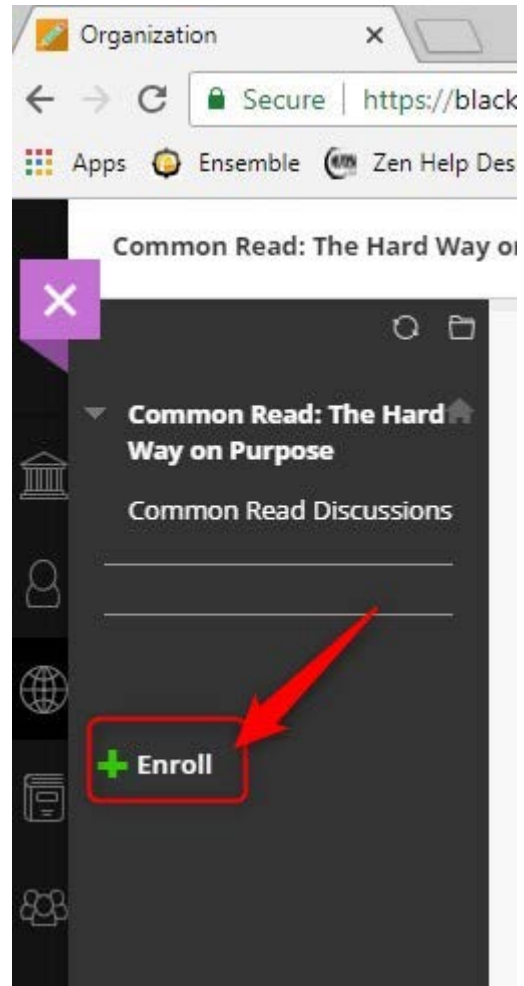

### 7. Click on Submit

| Self Enrollment              |                                                                                                    |
|------------------------------|----------------------------------------------------------------------------------------------------|
| ENROLL IN ORGANI             | ZATION: STEM CLUBS (STEM_ORG)                                                                                                    |
| Instructor:                  | Maria Bleahu, James Maloney, Claudia-Angelica Barr, Sharon Hoover, Caryl Tickner, James Treacle, Sharon Brooks, Annissa Langworthy, Amy<br>Sanders, Florian Haiduc                                                       |
| Description:                 | A collaborative group page for the Science, Technology, Engineering and Mathematic Divisions. Created to provide students with club events,<br>activities, meeting times, service projects and field trip opportunities. |
| Categories:                  | Education:Higher Education                                                                                                    |
| Click <b>Submit</b> to proce | ed. Cancel Submit                                                                                                    |

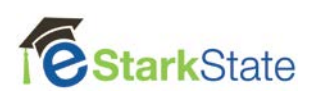

### 8. Click on OK

| Self Enrollment                                                                                                    |      |
|----------------------------------------------------------------------------------------------------|------|
| Action Successful/Success: Enrollment in New Employee Training (NewEmployeeTraining, trng) as instructor03 processed. Click OK to continue.<br>Friday, July 7. 2017 9:27:18 AM EDT |      |
|                                                                                                    |      |
|                                                                                                    |      |
|                                                                                                    | 1    |
|                                                                                                    | - ок |

You are now enrolled in the Common Read.

To access it in the future you log into Blackboard and click on Organizations.

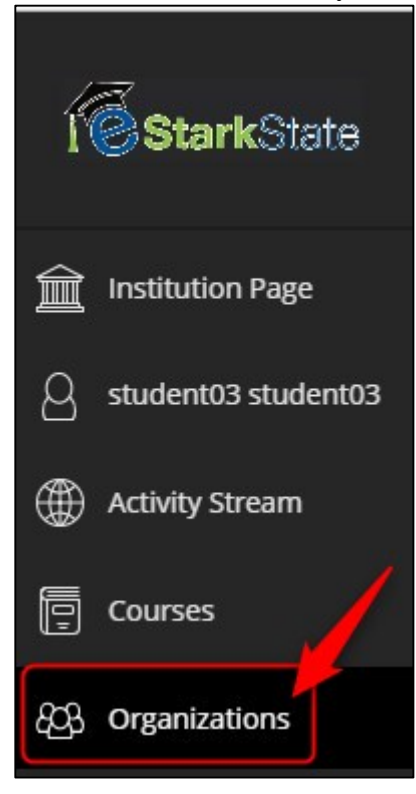

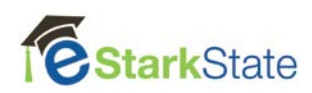